# はじめに

## <u>利用環境について</u>

- ① 本システムをご利用になるには、インターネット環境が必要になります。 また、インターネットブラウザは、「Google Chrome」のみ動作確認しております。 それ以外のブラウザ(Microsoft Edge、Safari 等)を使用すると、予期せぬ動作をする場合があります。
- ② 本システムをご利用になるには、メールアドレスが必要になります。 システムから自動送信される通知メールが受信できるよう準備をお願いします。 ※通知メールは「info-noreply@kobebussan.or.jp」から送信されます。

## <u>Google Chrome の設定について</u>

システムのご利用にあたって、Google Chrome の設定が必要になります。 本システムでは、申請データに不備がないかシステム上でチェックを行い、不備がある場合はエラー内容を ポップアップ表示します。 そのため、Google Chromeのポップアップブロック機能を解除する必要があります。

- ■ポップアップブロックの解除方法
  - ① Google chromeの右上の :: マークをクリックします。

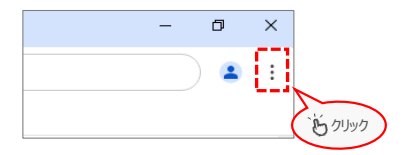

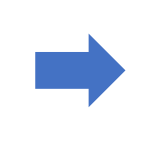

②「設定」をクリックします。

 ③ ヘルブ >

 寧 設定

 ④ 終了

③「プライバシーとセキュリティ」を クリックします。

#### ④「サイトの設定」をクリックします。

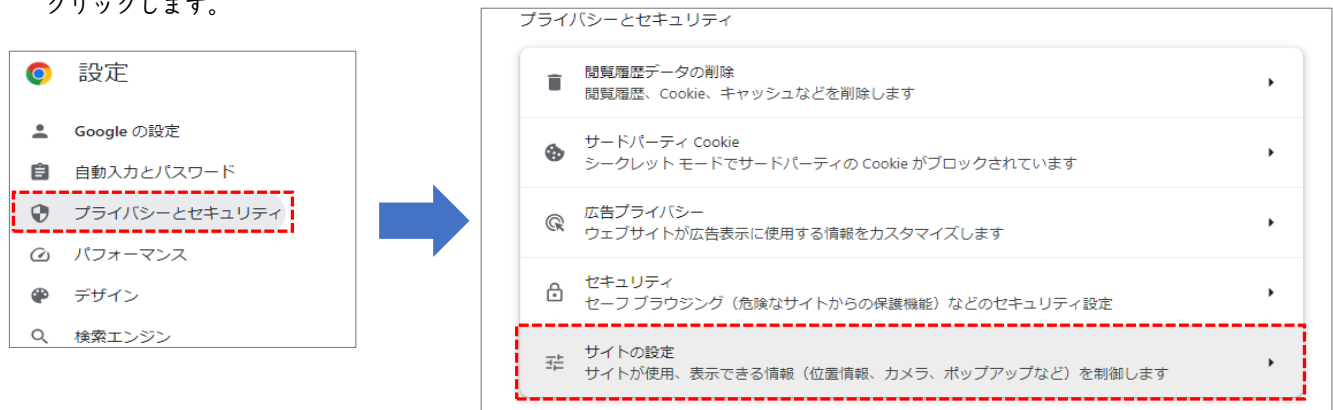

#### ⑤「ポップアップとリダイレクト」をクリックします。

| コン | テンツ                                                      |   |
|----|----------------------------------------------------------|---|
| ٩  | サードパーティ Cookie<br>シークレット モードでサードパーティの Cookie がブロックされています | • |
| <> | JavaScript<br>サイトが JavaScript を使用できるようにする                | • |
|    | 画像<br>サイトが画像を表示できるようにする                                  | • |
| Ø  | ポップアップとリダイレクト<br>サイトにポップアップの送信やリダイレクトの使用を許可しない           | • |

#### ⑥「追加」をクリックします。

| ボップアップの送信やリダイレクトの使用を許可するサイト |         |  |   | 追加 |  |
|-----------------------------|---------|--|---|----|--|
| ٢                           | http:// |  | • | :  |  |

⑦「ウェブサイト」欄に本システムURLを入力して「追加」ボタンをクリックします。
 [URL] https://entry.kobebussan.or.jp/

| サイトの追加                           |             |    |
|----------------------------------|-------------|----|
| ウェブサイト                           |             |    |
| https://entry.kobebussan.or.jp/  |             |    |
| L                                |             |    |
| キャンセル 道加                         |             |    |
|                                  | ,<br>5 /Jup | l. |
| ⑧本システムURLが追加されていれば、設定完了です。       |             |    |
|                                  |             |    |
| ポップアップの送信やリダイレクトの使用を許可するサイト      |             | 追加 |
| S http://                        | •           | :  |
| 🗯 https://entry.kobebussan.or.jp | •           | :  |
| LI                               |             |    |

# ログインする

事前登録時に業務スーパージャパンドリーム財団から発行されるIDとパスワードを入力し、ログインします。 初回ログイン時は新しいパスワードの作成を求める画面に遷移しますので、ご自身で新しいパスワードを作成してください。

# <u>ログイン画面</u>

- ID・メールアドレス/パスワード
   事前登録時に送付されるメール「【業務スーパージャパンドリーム財団】アカウント情報登録完了のお知らせ」を確認し、
   入力してください。
- ② ログインする
- ※ パスワードを忘れた方はこちら2回目ログイン以降、パスワードを忘れた場合はこちらから画面に沿って作業を進めてください。

| 公益財団法人 スイガスーハー ク イイマノト ク ム スリビ<br>GYOMU SUPER JAPAN DREAM FOUNDATION |               |  |  |  |  |
|----------------------------------------------------------------------|---------------|--|--|--|--|
| 支援調                                                                  | 事業 WEB応募サイト   |  |  |  |  |
| ID・メールアドレス                                                           | ID・メールアドレスを入力 |  |  |  |  |
| パスワード                                                                | パスワードを入力      |  |  |  |  |
| パスワードを忘れた方はこ                                                         | 56            |  |  |  |  |
| 2                                                                    | ログイン          |  |  |  |  |

## パスワード変更画面

- 新しいパスワード ご自身で新しいパスワード作成してください。
- ② パスワードの変更
   再度ログイン画面へ遷移します。新しいパスワードを入力し、ログインしてください。

| パスワー                                                                                                    | -ド変更     |
|----------------------------------------------------------------------------------------------------|----------|
| 新しいパスワード                                                                                                    | パスワードを入力 |
| 新しいパスワード(確認入力)                                                                                                    | パスワードを入力 |
| <ul> <li>✓ 12文字以上であること</li> <li>✓ 英大文字(A-Z)が含まれていること</li> <li>✓ 英小文字(a-z)が含まれていること</li> <li>✓ 数字(0-9)が含まれていること</li> <li>✓ 記号(!#\$%&amp;()[]{}*:;-=+&lt;&gt;/?)が含ま</li> </ul> | 「たいること」  |